Алгоритм установки и использования телефонного приложения родительского контроля на примере «Family Link» (эффективный способ противодействия вовлечения несовершеннолетних в организованные преступные группы, специализирующиеся на сбыте наркотиков)

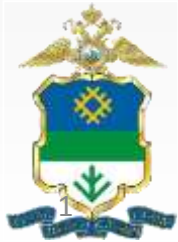

По итогам 2019 года в органах внутренних дел республики зарегистрировано 20 преступлений в сфере незаконного оборота наркотиков с участием несовершеннолетних, что почти в 3 раза больше по сравнению с 2018 годом (7). 16 преступлений совершены по фактам сбыта наркотических средств, 3 преступления по фактам приобретения и хранения наркотических средств, 1 преступление по факту хищения наркотических средств.

В совершении вышеуказанных преступлений приняли участие 17 несовершеннолетних, что в 5,5 раз больше по сравнению с 2018 годом (3).

Кроме того, за 2019 год 12 несовершеннолетних совершили общественно-опасные деяния по линии незаконного оборота наркотиков до достижения возраста привлечения к уголовной ответственности, при этом в 2018 году данные факты отсутствовали.

За 2019 год в органах внутренних дел республики зарегистрировано 85 фактов, связанных с употреблением несовершеннолетними наркотических и одурманивающих веществ (54-по факту употребления наркотических средств, 31 – по факту употребления одурманивающих веществ).

Осуществляя анализ проводимых на территории Республики Коми оперативно-розыскных мероприятий и расследуемых уголовных дел можно сделать вывод о том, что наибольшему распространению наркотиков на территории Республики Коми способствует функционирование интернет-магазинов, предлагающих наркотики и вовлекающих в их незаконный оборот.

Перечисление денежных средств при сбыте наркотических средств через «тайники-закладки», как правило, осуществляется посредством электронных платежей.

В связи с чем, одной из мер профилактики подростковой преступности в сфере незаконного оборота наркотиков является:

Телефонные приложения родительского контроля

Такие как: «Family link», «Kids Shell», «Kidslox». «Kids place» «Родительский контроль».

Приложение поможет родителям контролировать какие сайты посещает ребёнок, ограничивать доступ к определенным из них. Контролировать сколько времени можно играть ребенку в телефоне. Так же можно устанавливать в какие часы можно пользоваться приложениями на телефоне, например настроить так после уроков с 15:00 до 16:00. С помощью данных приложений управлять телефоном ребенка могут до 5 человек, все пользователи включенные в семейную группу, т.е. мама, папа, бабушка и дедушка,. Можно добавить несколько детей в эту группу, главное обозначить роль участников.

Звонить и писать смс на другие телефоны, ребенок может в любое время.

# Как включить функцию родительского контроля на устройстве, на примере приложения Family Link?

- Для начала следует разобраться с системными требованиями. Они обязательны, так как в противном случае Google не сможет гарантировать нормальную работоспособность приложения.
- На смартфоне или планшете ребенка должен быть установлен Android 7.0 или более новая версия. Поддерживаются некоторые модели на Android 6.0 и даже 5.0.
- На устройстве родителя должен быть установлен как минимум Android 4.4. При этом, возможно управление на iPhone и iPad.
- На гаджете ребенка должен быть создан аккаунт Google. Если его нет, то создайте его заблаговременно и авторизуйтесь. Кроме того, нужно знать пароль от нее.

Если все перечисленные условия соблюдены, то можно приступать к настройке родительского контроля. Для этого вам понадобится иметь доступ сразу к двум устройствам. Это должен быть девайс, с которого вы будете контролировать смартфон ребенка и его собственный гаджет. Далее будет рассмотрен порядок действий. Некоторые маловажные и понятные шаги были опущены. В противном случае инструкция была бы слишком большой.

В Android 10 Family Link уже встроен по умолчанию. Находиться в настройках системы.

## Этапы настройки

Для начала вам необходимо установить устройство, с которого будет на осуществляться контроль, специальную программы — «Google Family Link (для родителей)». Отыскать ее можно в магазине Play Market, распространяется она абсолютно бесплатно. Если вы хотите осуществлять контроль с устройства на операционной системе iOS, то устанавливайте программу с магазина App Store. Там есть всего одна программа Family Link. Устанавливайте и смотрите основные возможности приложения на главном экране

#### Подготовка

У вас должен быть доступ к устройству, для которого вы хотите настроить родительский контроль. Посмотреть совместимые устройства

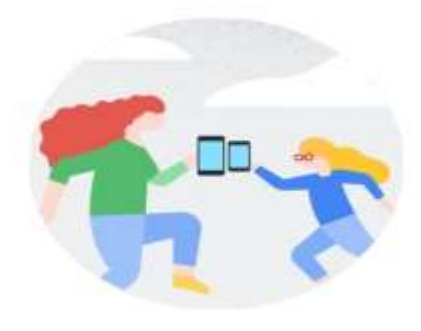

Далее программа задаст вам вопрос о том, кто будет пользоваться данным устройством. Вам следует выбрать пункт «Родитель». После этого необходимо нажать на кнопку «Начать».

## đ

#### Вы уже являетесь администратором группы

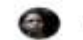

terpen777@gmail.com

Вы создали семейную группу и используете этот аккаунт для управления ею, а также для доступа к семейным сервисам Google. Подробнее...

#### Администратор семейной группы может:

- Управлять своей семейной группой.
- Создавать аккаунты Google для детей.
- Настраивать родительский контроль с помощью Family Link.
- Добавить ещё одного родителя, который поможет управлять аккаунтами детей.

Теперь кликните на «Да». Так вы подтвердите то, что у вашего ребенка есть аккаунт Google. Ранее оговаривалось то, что его необходимо создать и авторизоваться.

## 0

### У вашего ребенка есть аккаунт Google?

Адрес электронной почты должен заканчиваться на @gmail.com.

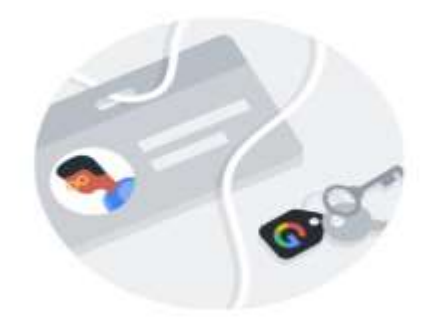

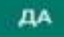

На следующем экране вас попросят взять устройство ребенка и ввести на нем специальный код. Отложите пока родительский девайс. Он вскоре снова вам понадобится.

## Ŧ

#### На устройстве ребенка

Откройте Play Маркет и установите приложение "Google Family Link (для детей)".

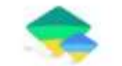

Google Family Link (для детей) Google LLC

Когда появится запрос, введите код настройки Family Link для подключения устройств.

BNF - PKL - ZWP

Tele2 IA 💝 📾

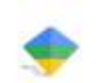

## Family Link (для детей)

Выберите устройство, которым нужно управлять

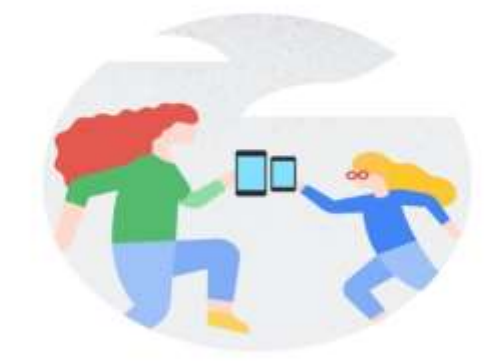

Возьмите гаджет ребенка и скачайте одноименную программу. Только там в конце должна быть приставка «(для детей)».

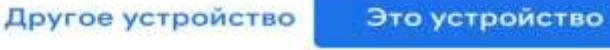

 $\bigcirc$ 

 $\triangleleft$ 

Tele2 🗛 😎 📾 🐝

\$ = -# 17% 💷 21:5

Здесь вам необходимо выбрать учетную запись Google и после ввести код, который был сгенерирован на родительском телефоне.

Свяжите устройства Введите код настройки Family Link (для родителей). нужна помощь? 5 2 3 7 8 9 4 6 0 1% -0 > t r V u 0 p w e q (ā) # 8 ŕ g h k d а S ₽ X b z С  $\langle \times \rangle$ v n m 123 QWERTY 3  $\bigtriangledown$ 0 1

13

Теперь система попросит вас ввести пароль от аккаунта ребенка. Нажмите на «Далее» и «Присоединиться».

После этого на родительском устройстве появится вопрос: «Вы действительно хотите настроить контроль на данном аккаунте?». Отвечайте на него утвердительно и возвращайтесь к смартфону ребенка. Tele2 SA 🛆 😍

Просмотрите всю страницу с тем функционалом, который предлагает родительский После контроль. ЭТОГО кликните на «Активировать». Данная кнопка не видна с самого начала. Bam необходимо прокрутить всю страницу, чтобы ее найти

#### Активировать владельца профиля

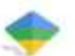

#### Family Link Manager

После выполнения этого действия личные данные и данные, связанные с Вашим аккаунтом пользователя, будут контролироваться с помощью Вашего аккаунта администратора.

Администратор сможет выполнять мониторинг и управлять настройками, доступом, приложениями и данными, связанными с этим аккаунтом пользователя, включая работу в сети и данные о местоположении устройства.

С помощью Family Link Manager родители могут контролировать действия ребенка на этом устройстве.

Активация этого администратора позволит приложению "Сервисы Google Play" выполнять следующие операции:

 Создавать правила выбора паролей
Контролировать длину и символы при вводе пароля и PIN-кода.

#### Отслеживать попытки снятия блокировки экрана

Отслеживать попытки ввода пароля при разблокировке экрана и блокировать телефон или удалять с него все данные, если было сделано слишком много таких попыток.

#### Блокировать экран

Контролировать способ и время блокировки экрана.

Задайте смартфона ИМЯ ребенка. Именно так оно и будет отображаться на устройстве родителя. После этого выберите приложения, которыми может пользоваться ребенок. В будущем данный будет перечень можно изменить.

Нажмите на кнопку «Далее». Перед вами появится информация о том функционале, которым сможет пользоваться родитель.

## Приложения, которыми сможет пользоваться Kalmar

Эти приложения установлены на устройстве "FRD-L09 (Kalmar)". Выберите те, которые необходимо оставить. Подробнее

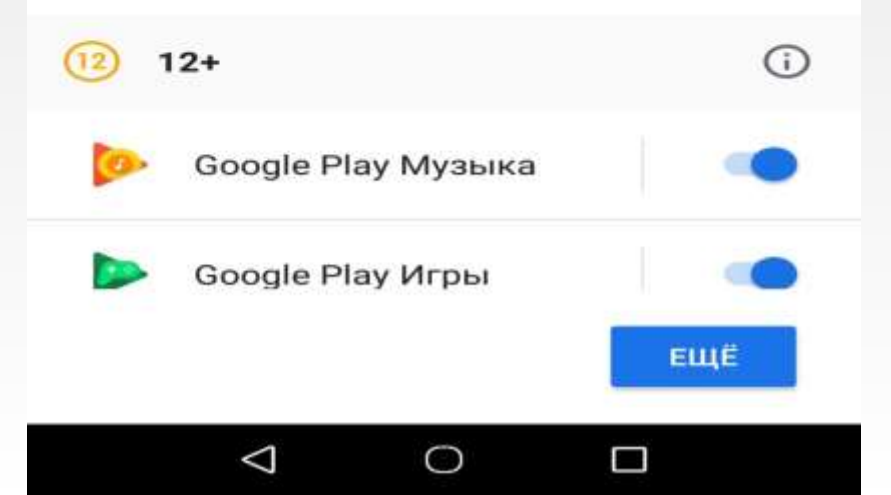

Теперь переходите К устройству, с которого будет осуществляться Здесь управление. выберите пункт «Настроить родительский контроль». Вы попадете в меню, в котором можно выставлять блокировки и регулировать прочие параметры.

## \$

#### Фильтры и настройки управления

Настройте фильтры контента для пользователя Kalmar.

 $\odot$ 

#### Настроить родительский контроль

Настроить параметры родительского контроля позже в Family Link

 $\mathbf{D}$ 

#### Использовать стандартные настройки

Включить ограничения на вход и фильтры Family Link для Google Play, Поиска и Chrome Перед вами откроется меню с плитками. Первые предназначены для регулирования родительского контроля. Остальные предназначены для того, чтобы отображать информацию о смартфоне ребенка.

После ЭТОГО на родительское И управляемое устройство придут письма на электронную почту. В них будет описываться функционал Вы приложения. можете просмотреть их ДЛЯ полного ознакомления.

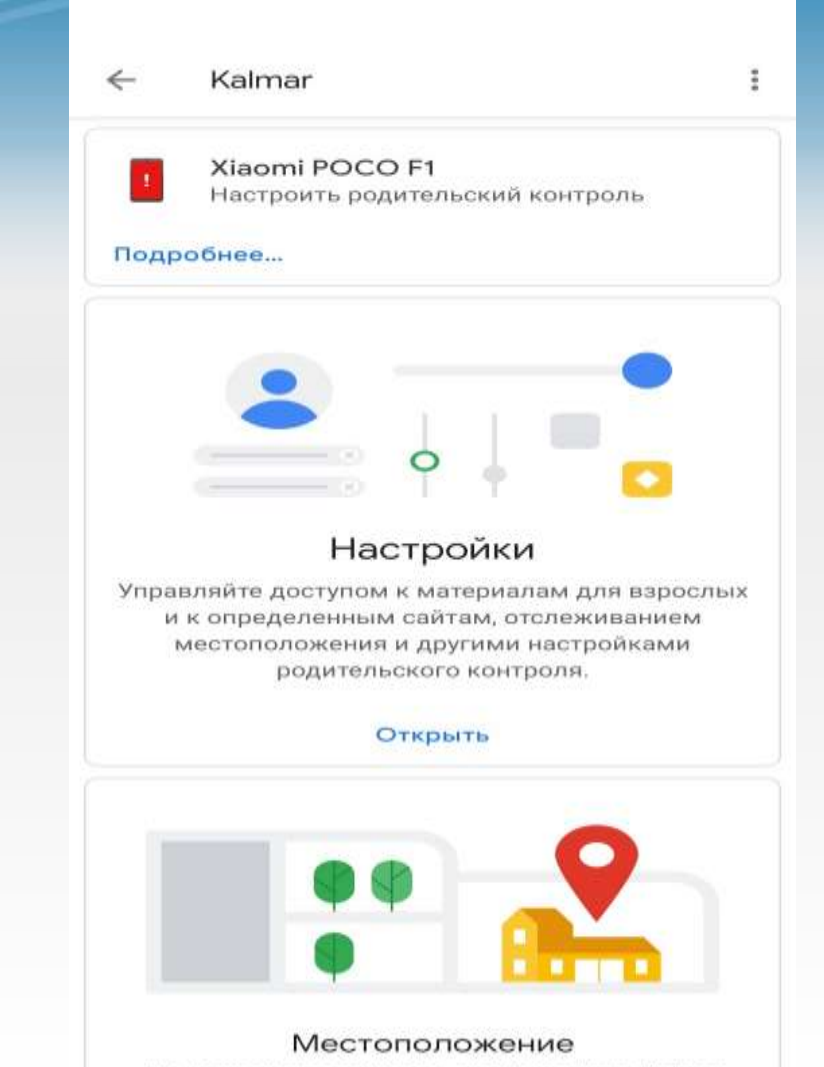

BU MOWATA OTOROWUPATE, FRO UNVORUTOR Kalmar

Несмотря на то, что настройка включает в себя большое количество этапов, она отличается простотой. Практически на каждом этапе вы будете видеть подсказки. Приложение максимально понятное, ошибиться во время настройки не получится.

Следует отметить, что иногда случаются сбои. К примеру, в сети можно найти много жалоб от владельцев Xiaomi. По какой-то причине у них не проходит настройка приложения из Google Play. Приходится скачивать программу из сторонних источников.

Далее будет рассказано об основных настройках программы. Обязательно ознакомьтесь с ними для того, чтобы эффективно управлять смартфоном ребенка.

## Как осуществляется настройка родительского контроля?

Для начала вам следует перейти в соответствующий пункт меню. Он находится на главном экране. Там вы увидите весь перечень настроек

| ←                       | Родительский контроль   |
|-------------------------|-------------------------|
| Для пользователя Kalmar |                         |
|                         | Действия в Google Play  |
| 9                       | Фильтры в Google Chrome |
| ©                       | Фильтры в Google Поиске |
|                         | Фильтры на YouTube      |
| [111]                   | Приложения Android      |
| •                       | Местоположение          |
| *                       | Информация об аккаунте  |
| ***                     | Управление аккаунтом    |
|                         | Другие настройки        |

Для того, чтобы вам было проще разобраться, далее будут разобран каждый важный пункт. Первый из списка позволяет ограничивать установку приложений из Google Play. Вы можете запретить своему ребенку установку игр, музыки и прочих файлов. Очень удобная функция для тех, кто не хочет, чтобы на устройстве его чада был какой-то сторонний контент.

Фильтры браузера предназначены для того, чтобы ограничивать ребенка при поиске.

Можно установить фильтры на Youtube. Они предназначены для того, чтобы оградить несовершеннолетнего от нежелательного контента.

Далее следует пункт «Приложения Android». Оно позволяет ограничивать запуск тех программ, которые уже установлены на устройстве. «Местоположение» — пункт для настройки отслеживания ребенка. Нахождение ребенка всегда будет отображаться на главном экране родительского контроля.

«Информация об аккаунте» — данный пункт содержит данные об учетной записи. Через него можно отключить родительский контроль. «Управление аккаунтом» — здесь содержится информация о том, что может данное приложение. Также можно отключить родительский контроль.

Кроме того, есть дополнительные настройки, которые расположены на основном экране. Особый интерес представляет «Время использования». Здесь можно активировать ограничение выбрать, когда ребенок может пользоваться функциями смартфона. Есть возможность поставить режим сна. Во время него ребенок не сможет использовать устройство.

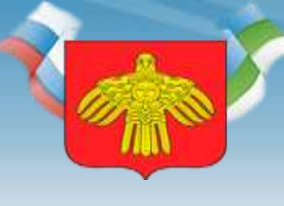

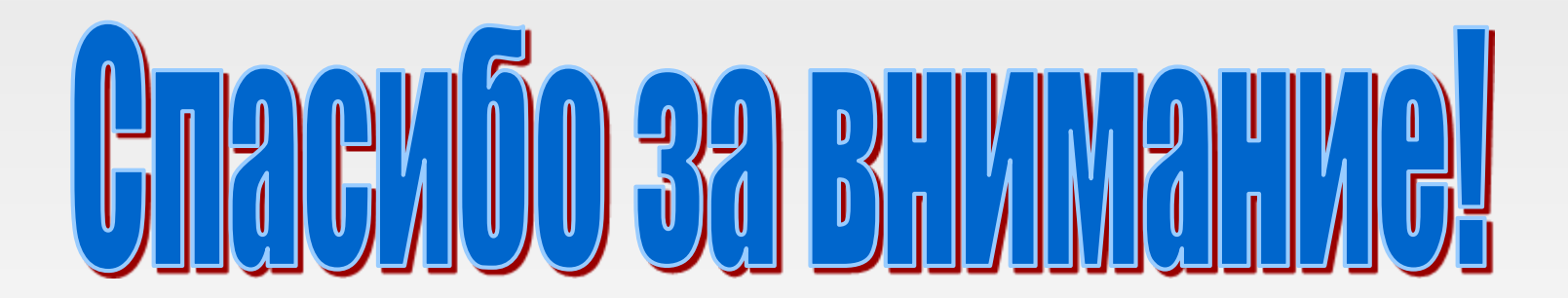

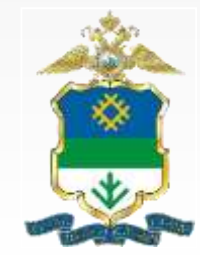